| M                                                   | 0.2       |                                                  |
|-----------------------------------------------------|-----------|--------------------------------------------------|
|                                                     | Debug B-E | 通行證 ···· ★                                       |
|                                                     |           | 通行證簽發日期 > 通行證有效日期 >                              |
| <ul> <li>地址申報</li> <li>(十) 團體保險</li> </ul>          | *         | 通行證簽發地點 >  學生簽注(逗留D)簽發日期 >                       |
| ⑦問題反饋                                               |           | 學生發注(逗留D)到期日期                                    |
| <ul> <li>● 兩助指51</li> <li>② 設置</li> </ul>           | ,         |                                                  |
| 「C」、分支.Wemust,An <sup>r</sup> e <sup>n</sup><br>通行證 | ><br>>    | 逗留特別許可(入境申報表)到期日期<br>無紅愛朝時前: 2022/12/26 12:67:46 |
| 516 <u>38</u> 80                                    | 845       |                                                  |
|                                                     |           |                                                  |

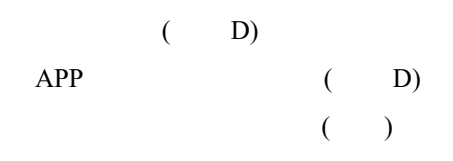

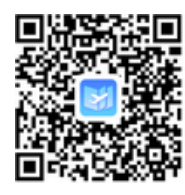

(

APP)

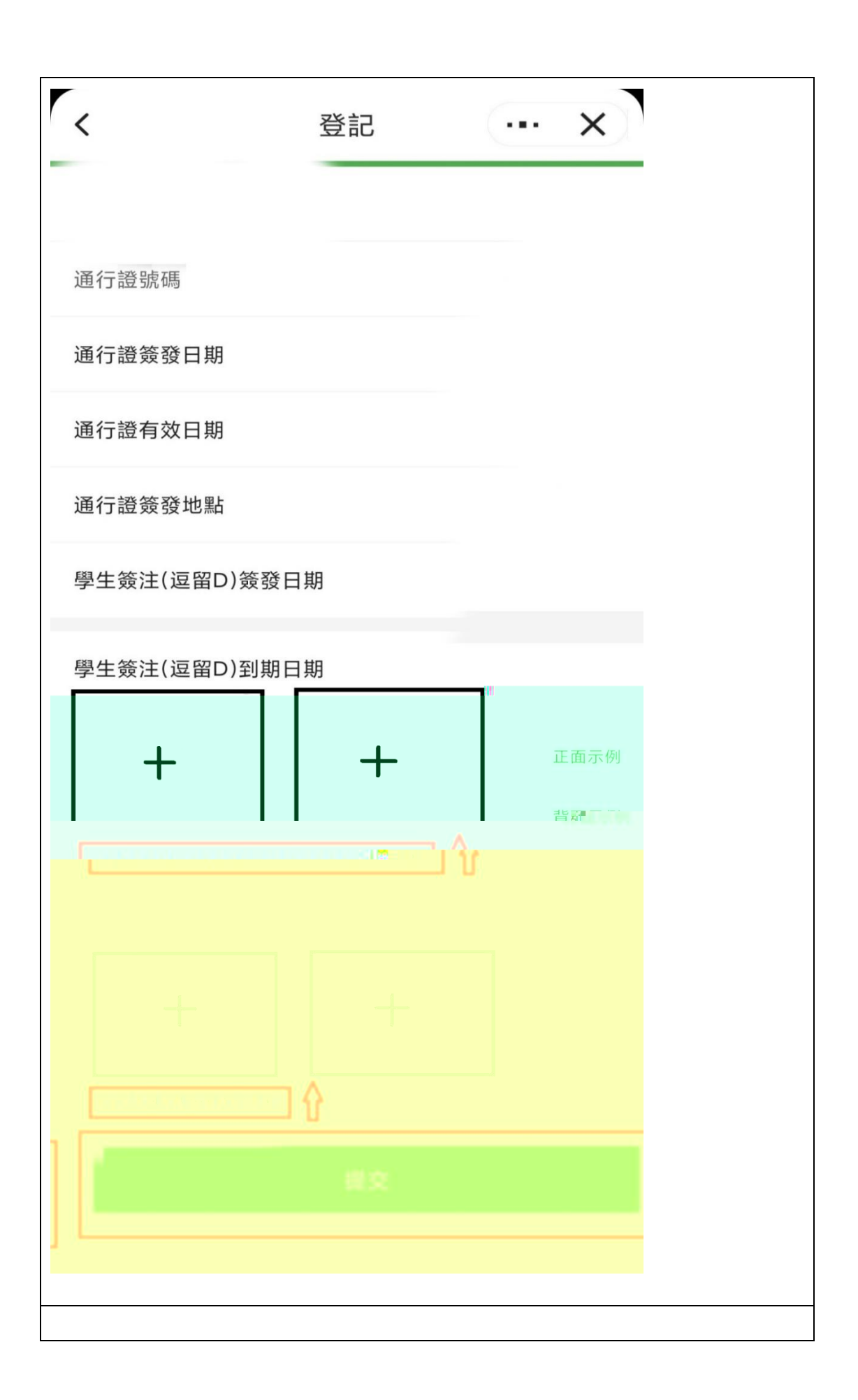